# Software Update Procedure PXE-0850S

**Advanced Wireless Digital Signal Processor** 

**PXE-0850S** 

### Introduction

- This installation manual is designed to take you through the step-by-step installation of the firmware version 1.05 of the PXE-0850S. Please familiarize yourself with the owners manual (found at www.alpine-usa.com/ support) and if you still have additional questions please call 1-800-TECH-101.
- This firmware update corrects issues with the following: Sound presets not saving into the memory

# Caution!

- Do **NOT** turn off vehicle's ignition or head unit's power switch while updating. Some modern vehicles may shut down the ignition (ACC) if the engine is not running for some time. If you are not sure if this applies to your car, leave the engine running while the update is in progress.
- Do **NOT** press any buttons while updating.
- Do **NOT** update while driving.
- Failing to follow any of these cautions could cause damage to the head unit.

# Step 1: Unzip The Downloaded File

1-1 Extract the downloaded files using a program like WinZip to your computer. If you don't have a program that handles zip files on your computer you will need to install one. Take note of where you save this to. You will need to find the file in the PC software.

## Step 2: Copy The Update Files To The Processor

2-1 Connect a Windows based laptop to the USB of the PXE-0850S and launch the PXE-0850S PC SW V1.08 software.

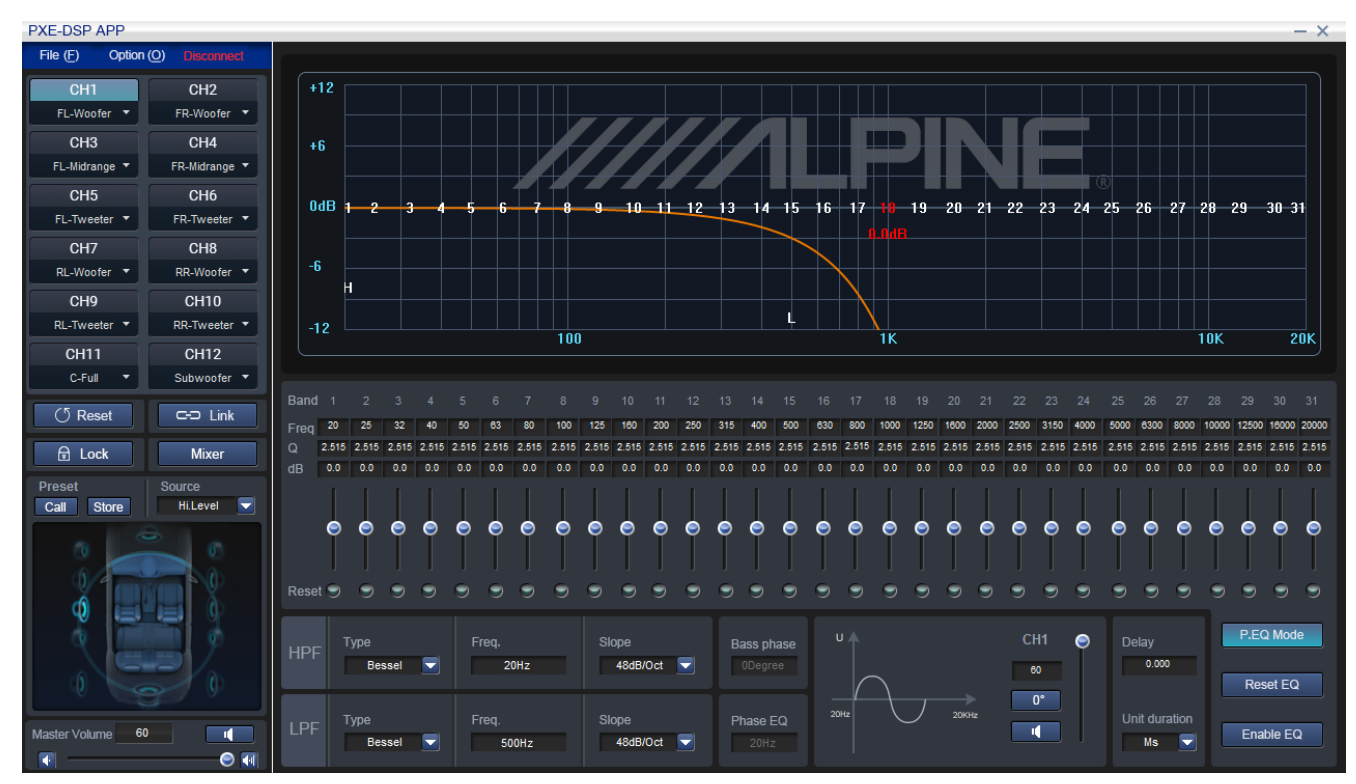

2-2 Go to OPTION/FIRMWARE UPDATE.

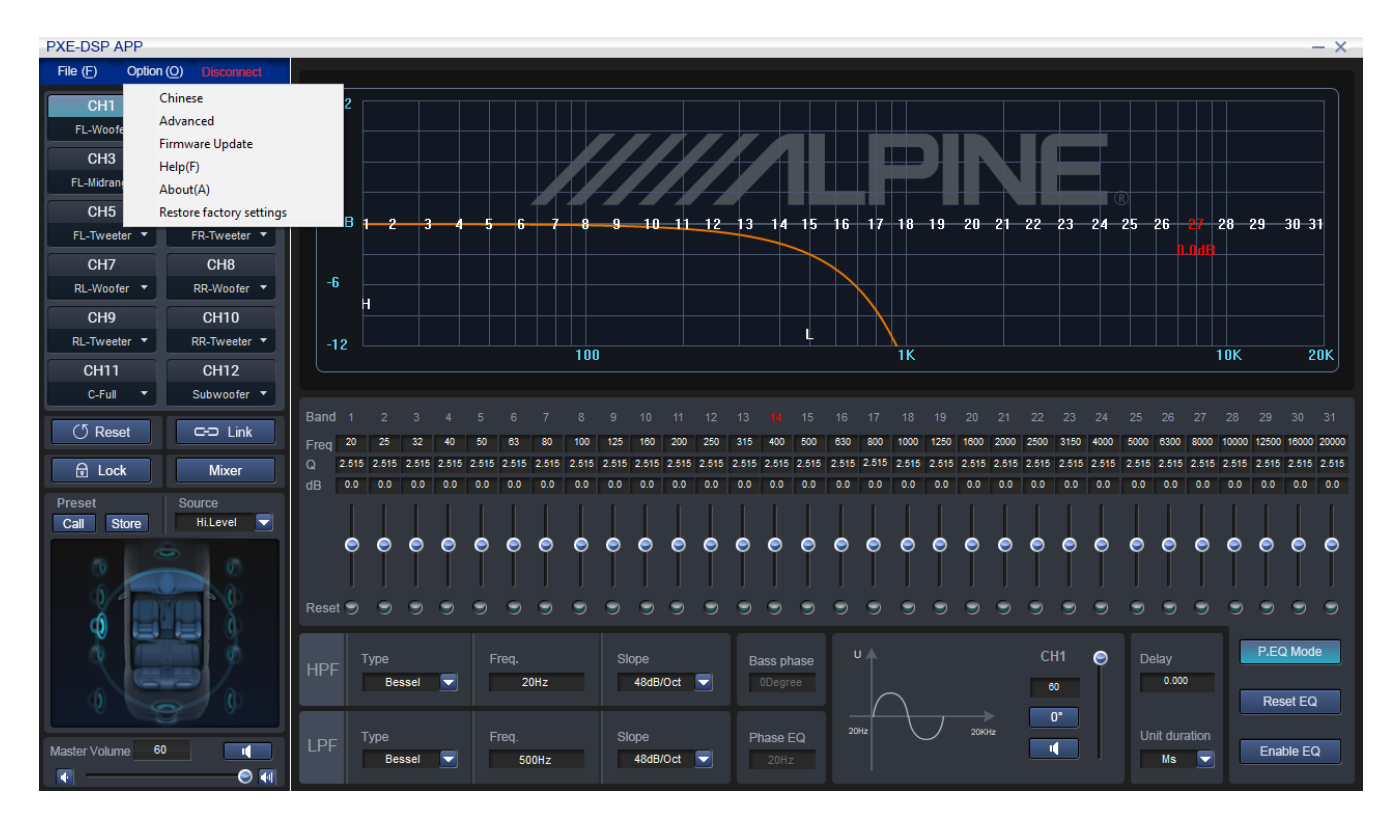

## **Step 2: Continued**

2-3 Browse for the software update file that was unzipped in Step 1. The file name in the folder is PXE\_0850s-MCUUpdata-V1.05-190903.bin. Select that .bin file.

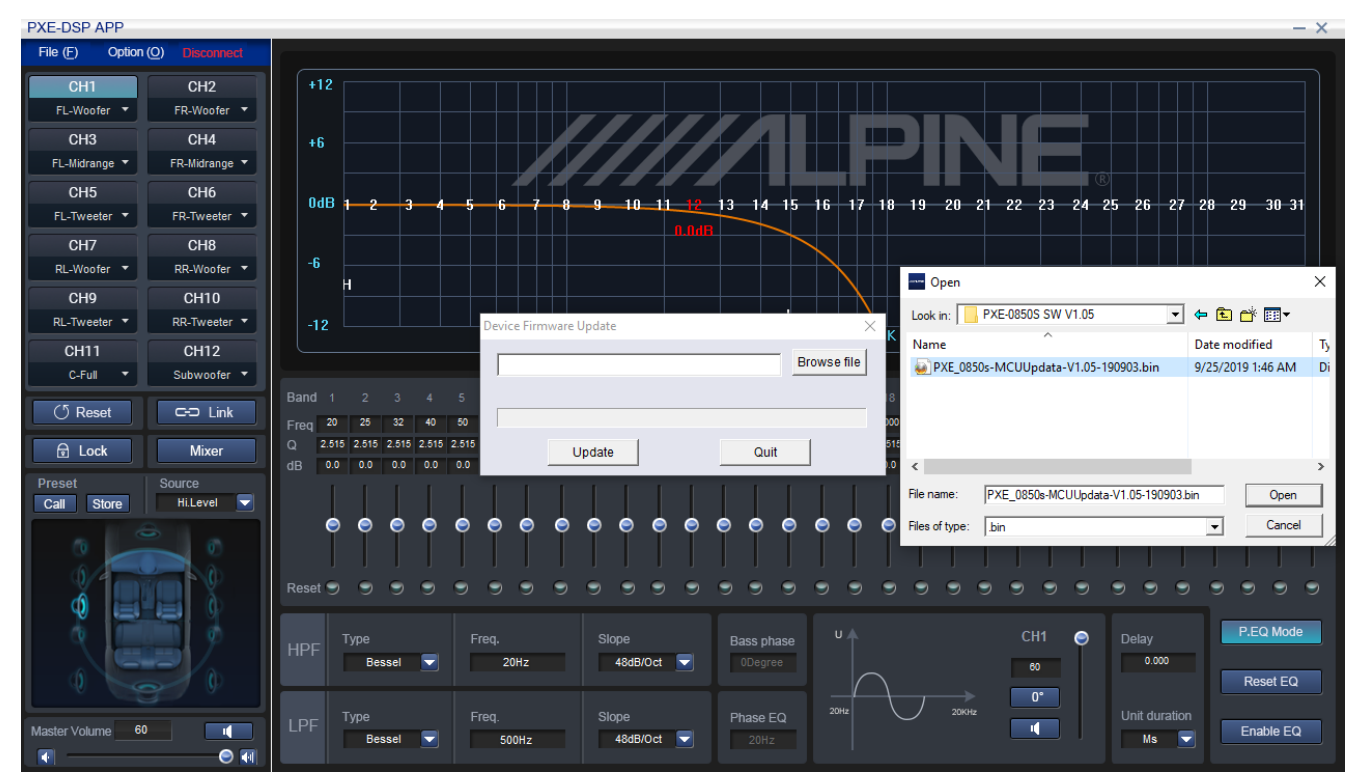

2-4 The device and software version will match the image below in the about section after the firmware has transferred to the PXE-0850S.

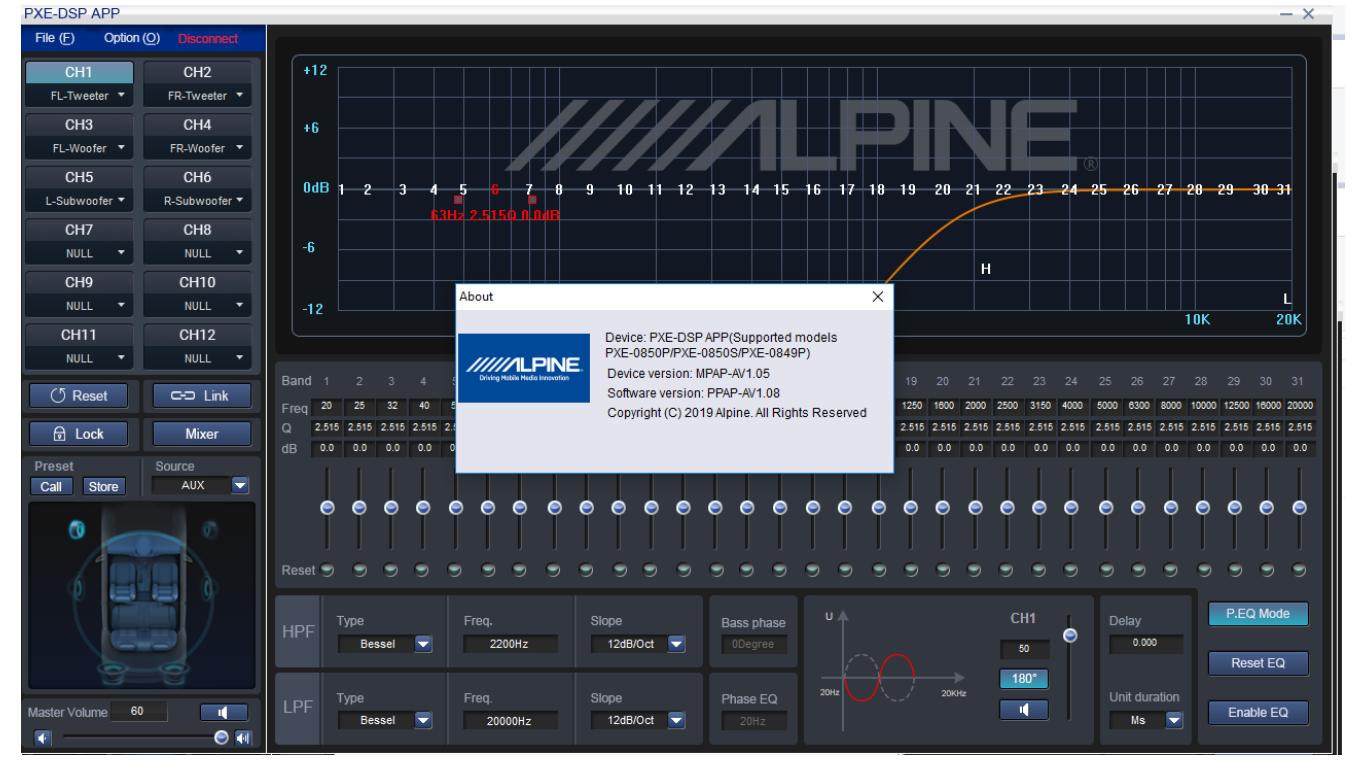